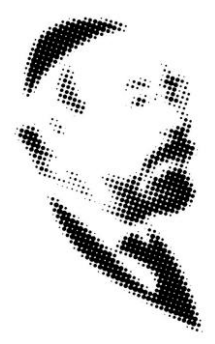

## Anmeldung zum Elektronischen Klassenbuch (WebUntis)

Liebe Eltern!

Um das elektronische Klassenbuch nutzen zu können (u.a. Buchung von Sprechstundenterminen, Einsicht Hausübungen, Terminreservierungen am Elternsprechtag), müssen Sie sich zunächst registrieren. Sollte beim Aufruf der Startseite

https://webuntis.com/#/basic/main

unten gezeigte Meldung (1) erscheinen, geben Sie bitte *prg2* ein und wählen aus den Vorschlägen die ZPC-Schule aus.

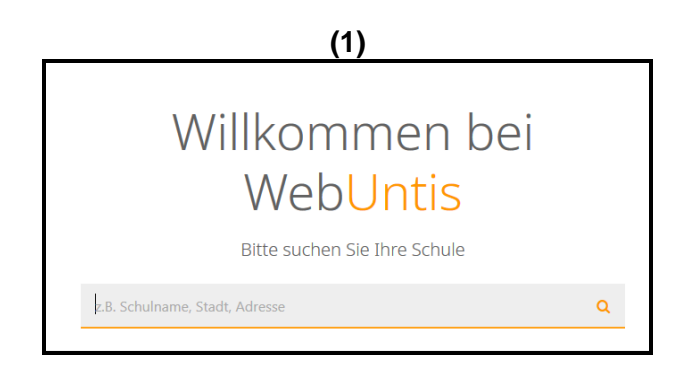

Erstellen Sie nun einen Zugang, indem Sie unter Login *Noch keinen Zugang? – Registrieren* (2) anklicken und die E-Mail-Adresse eingeben, die bei Ihrem Kind hinterlegt wurde. Sie erhalten eine E-Mail mit dem Bestätigungscode. Geben Sie diesen ein und legen Sie anschließend ein Passwort fest. Damit ist die Registrierung abgeschlossen.

| Login                                |                                     |  |
|--------------------------------------|-------------------------------------|--|
| Zwi Perez Chajes<br>1020 Wien,Simon- | <b>Schule</b><br>Wiesenthal-Gasse 3 |  |
| Schule wechseln                      |                                     |  |
| Benutzer                             |                                     |  |
| Passwort                             |                                     |  |
| Login                                |                                     |  |
| P- wort verges                       | sen?                                |  |
| Noch keinen Zug                      | jang? - Registrierer                |  |

In WebUntis stehen Ihnen das gesamte Schuljahr folgende Funktionen zur Verfügung.

• <u>Tagesaktueller Stundenplan</u>: Haben Sie mehrere Kinder an der Schule, können Sie oben rechts auswählen, welchen Stundenplan Sie sehen möchten.

| ZPC | Zwi Perez Chajes Schule<br>1020 Wien,Simon Wiesenthal-Gasse 3 | 2018/2011               | Alle Aviva | Jonathan Michelle         |        | Abmeiden (Test_Eltern) WebUntis |
|-----|---------------------------------------------------------------|-------------------------|------------|---------------------------|--------|---------------------------------|
| 20  | Heute 16.11.2018                                              |                         |            |                           |        | ×                               |
| 8   | € Info                                                        | 🖾 Heutige Nachrichten 🗈 |            |                           |        |                                 |
| ~   | O Letzte Anmeldung:16.11.2018.11:25                           |                         |            |                           |        |                                 |
| C)  |                                                               | Kelne Nachrichten       |            |                           |        |                                 |
|     |                                                               |                         |            |                           |        |                                 |
|     |                                                               | 🛗 Heutiger Stundenplan  |            |                           |        | :*:                             |
|     |                                                               |                         |            | <b>m</b>                  |        |                                 |
|     |                                                               |                         | Bitt       | e wählen Sie einen Schüle | CROSC: |                                 |
|     |                                                               |                         |            |                           |        |                                 |

• <u>Hausaufgaben</u> finden Sie durch Anklicken des Buchsymbols in der linken Leiste. Haben Sie mehrere Kinder an der Schule, können Sie durch Anklicken der Namen oben rechts auswählen, für welches Sie die HÜ nachsehen möchten.

| ZW Perez Chajes Schule<br>1020 Wien, Simon-Wiesenthal-Gasse 3 | 2018/2019 - 😌 Meine Jonathan Michaele 🗷 🔺 Abmielden (Teat, Ellern) WebUnitis |  |  |  |  |
|---------------------------------------------------------------|------------------------------------------------------------------------------|--|--|--|--|
| Reute 16.11.2018                                              | 2                                                                            |  |  |  |  |
| O Info                                                        | IEE Heutige Nachrichten IN                                                   |  |  |  |  |
| C Letzte Anmeldung:16:13.2018 11:25                           |                                                                              |  |  |  |  |
| $\mathbf{\Psi}$                                               | Keller Nachrichten                                                           |  |  |  |  |
|                                                               | 🛗 Heutiger Stundenplan 🔶                                                     |  |  |  |  |
|                                                               |                                                                              |  |  |  |  |
|                                                               | Bitte wählen Sie eihen Schuler aus.                                          |  |  |  |  |

 <u>Sprechstundentermine</u> können Sie ebenfalls über WebUntis buchen. Klicken Sie dazu auf das Sprechblasensymbol in der linken Leiste. Sie gelangen zur aktuellen Sprechstundeliste und können dort die Termine buchen (Schulwoche über den Kalender wählen, Lehrer anklicken, einen der drei Termine auswählen, ev. Nachricht verfassen und SPEICHERN anklicken).

| ZPC 2 Zvi Perez Chajes Schule<br>1020 Wien, Simon Wiesenthalk Gasse 3 | _2018/2019 - 🔛 Avies Jonathan Michelle 🕿 🔺 Abmeldees [feat_fittem] WebUjntts |
|-----------------------------------------------------------------------|------------------------------------------------------------------------------|
| A Heute 16.11.2018                                                    |                                                                              |
| (9 Info:<br>D Letzte Anmeldung:16 11.2018 11:25                       | EE Heutige Nachrichten In.                                                   |
|                                                                       | Heutiger Stundenplen                                                         |